# **Create a Receipt for Receiving**

Only create receipts for items received - remove all other line items

# Step-by-step guide - Creating a Receipt

1. On the YoMart Shopping-Home Page select Orders Search Purchase Orders

| ñ   |                                                                                                    |                                 |                                                 |                                      | 4                              | II ▼ Search (Alt+Q)    | S,460.00 US                 | o ₩ ♥ ₩ 4                        |
|-----|----------------------------------------------------------------------------------------------------|---------------------------------|-------------------------------------------------|--------------------------------------|--------------------------------|------------------------|-----------------------------|----------------------------------|
| E   | Simple Advanced                                                                                                    |                                 |                                                 | Go to: Non-catalog Item              | Favorites Forms                | s   Shop   Quick Order | Browse: Suppliers   Categor | ies   Contracts   Chemical       |
| 6   | Orders                                                                                                    | Quick search Q                  |                                                 |                                      |                                |                        |                             | Q                                |
| •   | Search >                                                                                                    | All Orders                      |                                                 |                                      |                                |                        |                             |                                  |
| ₽ 4 | My Orders                                                                                                    | Requisitions<br>Purchase Orders | Office Supplies                                 |                                      |                                |                        |                             | ~                                |
| 놂   |                                                                                                    | Procurement Requests            | Forms and Supply                                | Cffice parer<br>Electronic Invoicing | STAPLES<br>Electronic Invoicin | g                      |                             |                                  |
| ш   | Submit a <u>Support Ticket</u> to the Business Systems team                                                                                                    |                                 | Punch-out                                       |                                      |                                |                        |                             | ~                                |
| đ   | Training<br>YoMart trainings are temporarily suspended. In the meantime, checkout<br>some articles in the <u>IT Knowledge Base for Appalachian State</u><br><u>University</u> or contact Business Systems for a prerecorded Zoom training<br>session. |                                 | amsyntumess<br>Electronic Invoicing<br>Grayburg | Electronic Invoicing                 | icamoor.inc                    | Electronic Involcing   | Electronic Invoicing        | GRAINGER<br>Electronic Invoicing |
|     |                                                                                                    |                                 | Electronic Invoicing                            | Electronic Invoicing                 | balentidi Seggiy Co.           |                        |                             |                                  |

- 2. Enter the Purchase Order #
- 3. Add or change any filter fields as needed hit  $\ensuremath{\textit{Enter}}$  or click  $\ensuremath{\textit{Search}}$
- 4. Click on the PO Number to open up the purchase order
- 5. Click on the Receipts tab and click the Plus Icon to add a receipt

Create a Cost Receipt for Cost Receipts Purchase Orders or Standing Orders

Create a Quantity Receipt for all other orders

| Purchase Order · Staples Inc · P0051511 Revision 0                                                |                                 | > |  |
|---------------------------------------------------------------------------------------------------|---------------------------------|---|--|
| Status Summary Revisions 1 Confirmations Shipments Receipts Invoices Comments Attachments History |                                 |   |  |
| Records found: 0                                                                                  | Completed                       |   |  |
| There are no receipts for this PO.                                                                | Create Cost Receipt<br>Supplier |   |  |

#### 5. Scroll down to the Receipt Lines section

6. For each line item, enter the Quantity received and make sure the Line Status is on Received

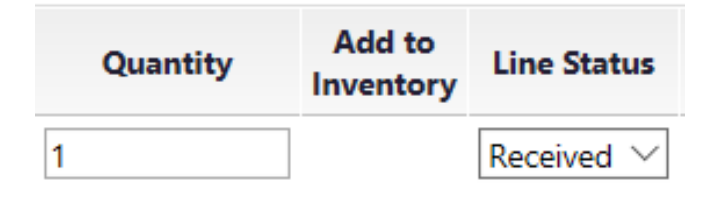

7. Remove all other line items from the receipt that have not been received by clicking the Remove Line button for that line item

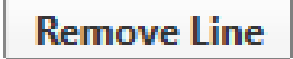

8. When all line items have either been received or the line item removed, scroll to the bottom of the page and click Complete

## **Related Articles**

- Create a Receipt for Returns
- Reopen a Receipt
- Reverse Receiving

### Search Knowledge Base

#### Submit a Service Request

We value your feedback! Click HERE to suggest updates to an existing article, request a new article, or submit an idea.